# Számlázás dokumentáció

V9.86

# Bevételezés Online Számla adatszolgáltatásból

Készletkezeléssel rendelkező programban – illetve bekapcsolt készletkezelés esetén – lehetőség van a NAV rendszeréből letölthető bejövő (szállítói) számlák fogadására, amely alapján bevételezés készíthető. Alapértelmezett esetben a letöltött számla tételeit tölti be a program, amelyeket a program megpróbál a cikktörzshöz hozzárendelni készletváltoztatás céljából. A számlák betöltése két módon lehetséges: Bevételezés Online Számla adatszolgáltatásól menüpontból vagy új bevételezés készítése menüpontból.

#### Bevételezés Online Számla adatszolgáltatásból

A Bevételezés főmenü Bevételezés Online Számla adatszolgáltatásból menüpontban a megadott dátumintervallum alapján kérdezhetők le a bejövő (szállítói) számlák. A kívánt szűkítési mód (időszak, bevételezett számlák állapota) megadása után a "Leválogatás" gombra kell kattintani. A letöltés függ a dátumintervallum szerint érintett számlák mennyiségétől és a NAV rendszer sebességétől. A program megpróbálja a számlákat számlasorszám és adószám szerint párosítani a már meglévő bevételezéssekkel és ha sikerült, akkor ezek a tételek szürke színnel fognak megjelenni. A kék színű számlák bevételezés nélküli bejövő (szállítói) számlák.

| MO FELI      | HASZNÁLÓ           | Partner információk 🛛 📵 Cikk informá                                                                                                    | iciók 🚺 🔁 F | orgalmi inform | nációk 🚺 E | ladási inform | iációk 📑   | ¥ 💼 🗙    | ( 5 6      | <b>? </b> . <b></b> . <b></b> . <b></b> . <b></b> . <b></b> . <b></b> . <b></b> . <b></b> . <b></b> |        |            |                   |
|--------------|--------------------|----------------------------------------------------------------------------------------------------|-------------|----------------|------------|---------------|------------|----------|------------|----------------------------------------------------------------------------------------------------|--------|------------|-------------------|
|              |                    |                                                                                                    |             |                |            |               |            |          |            |                                                                                                    |        |            | _                 |
| ovót         | olozás Onl         | ino Szómla adate                                                                                                    | zolaó       | ltatách        | ál         |               |            |          |            |                                                                                                    |        |            |                   |
| even         | elezes Olli        | ille Szallila auals                                                                                                    | zuiya       | แลเสรม         |            |               |            |          |            |                                                                                                    |        |            |                   |
| atés:        |                    |                                                                                                    |             |                |            |               |            | Par      | tner       | V 🔎 Bet                                                                                             | tekint |            |                   |
| –<br>Dátum 🔺 | Számlasorszám      | Partner                                                                                                    | Nettó       | ÁFA            | Bruttó     | Pénznem       | Fiz. mód   | Árfolvam | Nettó dev. | ÁFA dev.                                                                                            | ^      | Dátumtól:  | 2024.05.01        |
| 024.12.01    | 5120240016318165   | Magyar Telekom Nyrt.                                                                                                    | 1 500       | 405            | 1 905      | HUF           | egyéb      |          |            |                                                                                                    | _      | Dátumig:   | 2024.12.31        |
| 24.12.01     | E0401134428        |                                                                                                    | 332 217     | 89 698         | 421 915    | HUF           | átutalás   |          |            |                                                                                                    |        |            |                   |
| 024.12.01    | 5120240016340307   | Magyar Telekom Nyrt.                                                                                                    | 144 250     | 21 511         | 165 761    | HUF           | egyéb      |          |            |                                                                                                    |        | ✓ Bevetele | ezett szamlak     |
| 024.12.02    | AN07610/2024       | Che & Marcheller                                                                                                    | 300 000     | 81 000         | 381 000    | HUF           | átutalás   |          |            |                                                                                                    |        | ✓ Nem be   | vételezett száml: |
| 2024.12.02   | 2024-000029        | State Balling                                                                                                    | 20 000      | 0              | 20 000     | HUF           | átutalás   |          |            |                                                                                                    |        |            |                   |
| 2024.12.02   | E-TKA-2024-103     |                                                                                                    | 300 000     | 81 000         | 381 000    | HUF           | átutalás   |          |            |                                                                                                    |        |            |                   |
| 2024.12.02   | 2024-V01/014887    | A Company of the second second | 73 558      | 19 219         | 92 777     | HUF           | készpénz   |          |            |                                                                                                    |        |            |                   |
| 2024.12.02   | 0218/24-V          |                                                                                                    | 220 779     | 59 610         | 280 389    | HUF           | átutalás   |          |            |                                                                                                    |        |            |                   |
| 2024.12.03   | V18314-01712       | Heves Vármegyei Katasztrófavédelmi                                                                                                    | 13 839      | 3 737          | 17 576     | HUF           | átutalás   |          |            |                                                                                                    |        |            |                   |
| 2024.12.03   | KJ-2024-87         | Contraction and the                                                                                                    | 70 000      | 18 900         | 88 900     | HUF           | készpénz   |          |            |                                                                                                    |        |            |                   |
| 2024.12.03   | E-2024-164         |                                                                                                    | 197 310     | 53 274         | 250 584    | HUF           | átutalás   |          |            |                                                                                                    |        |            |                   |
| 2024.12.03   | 2024/104N015887    |                                                                                                    | 38 362      | 7 765          | 46 127     | HUF           | egyéb      |          |            |                                                                                                    |        |            |                   |
| 2024.12.03   | E-E-2024-201       | In the second                                                                                                    | 7 823 300   | 2 112 291      | 9 935 591  | HUF           | átutalás   |          |            |                                                                                                    |        |            |                   |
| 2024.12.03   | 0797/2024          |                                                                                                    | 27 000      | 7 290          | 34 290     | HUF           | átutalás   |          |            |                                                                                                    |        |            |                   |
| 2024.12.03   | VSz4-2024/150      | Contraction of the second second second second second second second second second second second second second s                                                                                                    | 283 000     | 76 410         | 359 410    | HUF           | átutalás   |          |            |                                                                                                    |        |            |                   |
| 2024.12.03   | WSCEA 3999507      | Charles he                                                                                                    | 0           | 0              | 0          | HUF           | bankkártya |          |            |                                                                                                    |        |            |                   |
| 2024.12.04   | 15956885           |                                                                                                    | 27 204,68   | 7 345,26       | 34 549,94  | HUF           | átutalás   |          |            |                                                                                                    |        |            |                   |
| 2024.12.04   | VSz-2024/2693      | Contraction of the second second second second second second second second second second second second second s                                                                                                    | 39 000      | 10 530         | 49 530     | HUF           | bankkártya |          |            |                                                                                                    |        |            |                   |
| 2024.12.04   | S6247617           | Con Alan                                                                                                    | 94 678      | 25 563         | 120 241    | HUF           | átutalás   |          |            |                                                                                                    |        |            |                   |
| 2024.12.04   | A03203390/0907/000 | COOP SZOLNOK KERESKEDELMI ZÁ                                                                                                    | 0           | 0              | 0          | HUF           | egyéb      |          |            |                                                                                                    |        |            |                   |
| 2024.12.05   | 188680441          | Magyar Posta Zrt.                                                                                                    | 40 360      | 0              | 40 360     | HUF           | átutalás   |          |            |                                                                                                    |        |            |                   |
| 2024.12.05   | KESZ-24158765      | and the second second s | 50 489      | 13 632         | 64 121     | HUF           | átutalás   |          |            |                                                                                                    |        |            |                   |
| 2024.12.05   | 188687254          | Magyar Posta Zrt.                                                                                                    | 14 172      | 3 826          | 17 998     | HUF           | átutalás   |          |            |                                                                                                    |        |            |                   |
| 2024.12.05   | MT-2024-464        | and water thilling                                                                                                    | 72 441      | 19 559         | 92 000     | HUF           | átutalás   |          |            |                                                                                                    |        |            |                   |
| 2024.12.05   | 2024/3937          | 19-11-11-19-19                                                                                                    | 17 952      | 4 847          | 22 799     | HUF           | egyéb      |          |            |                                                                                                    |        |            |                   |
| 2024.12.05   | A29300010/0769/000 | TESCO-GLOBAL ÁRUHÁZAK ZÁRTKÖ                                                                                                    | 0           | 0              | 0          | HUF           | egyéb      |          |            |                                                                                                    |        |            | evalogatas        |
| 2024.12.06   | A25500673/0124/000 | 1414 MANNIN                                                                                                    | 0           | 0              | 0          | HUF           | egyéb      |          |            |                                                                                                    |        | Új         | bevételezés       |
|              |                    |                                                                                                    |             |                |            |               |            |          |            |                                                                                                    | ~      |            |                   |

lánás ás kászlatovák ástortás 2 (bálánstos) 0.0/

NUM 10:27:59

A "Leválogatás" gombot nem szükséges minden belépéskor használni. Ablak megnyitásakor az időszak aktualizálására rákérdez a program és ebben az esetben Online Számla rendszerből nem a teljes időszakot kérdezi le a program, hanem az utolsó, már letöltött számlák előtti öt nap számláit frissíti újra a program, majd az utolsó nappal kezdődően időszak záródátumáig lekérdezi az adatokat. Ha nem találunk egy adott számlát vagy eltérő adatokkal ugyan megvan a számla, de az adattartalma eltérő – pl. mert a számlakibocsátó technikai érvénytelenítést és újraküldést végzett –, akkor a "Leválogatás" gombbal újra le kell kérdezni a teljes időszakot. Az ablak felső részén lévő "Keresés" művelettel a mellette lévő legördülő lista szerinti oszlopot megadva lehet számlát keresni. A "Keresés" címkére kattintva a művelet "Szűkítés"-re váltható. A jobbra lévő nagyító gombbal a számlán állva a partnerről információk kérhetők le a Partnerkövető rendszerből. A "Betekint" címkére kattintva a számla tételsorai kérhetők le, amelyek a tételek nevét, besorolásait (Online Számla rendszerben szerepeltetett egyéb, illetve saját besorolások), mennyiségét, mennyiségi egységét és bruttó értékét tartalmazzák.

A megfelelő számlára állva az "Új bevételezés" gombbal az "Új bevételezés készítése" ablak a számla adataival feltöltötten betöltésre kerül. Bevételezés készítésekor a partner tárolva lesz a partnertörzsben. Az adatok felöltése után a letöltött számlatételeket a program megpróbálja a cikktörzshöz hozzárendelni.

Felhasználói jogok használata esetén a "Bevételezés Online Számla adatszolgáltatásból" menüpont elérhetősége jogosultság függő. A jogosultság az "Alapadatok" főmenü "Felhasználói jogok kezelése" ablakban "Bevételezés Online Számla adatszolgáltatásból" joggal engedélyezhető vagy tiltható. (A felhasználói jogok használata az "Alapadatok" főmenü, "Beállítások kezelése" ablakban a "Beállítások 1." fülön a "Felhasználói jogok használata" opcióval engedélyezhető vagy tiltható.)

#### Új bevételezés készítése

Ha nem szeretnénk az Online Számla lista alapján számlákat lekérdezni és bevételezést készíteni, akkor az Online Számla lekérdezés az "Új bevételezés készítése" menüponttal a "Bevételezés készítése" ablakban is használható. Ebben az esetben a partnertörzsben névvel és adószámmal már szerepelnie kell a partnernek és bevételezés indításakor, partner kiválasztása után a hivatkozásba meg kell adni a számla sorszámát, majd a mellette jobbra lévő nagyító gombbal (vagy "F2" gombbal) lekérdezhető a számla. Az adatok felöltése után a letöltött számlatételeket a program megpróbálja a cikktörzshöz hozzárendelni.

| Z0047 számlá                   | ból bevételezés készítés                                                                          |                                                      |   |                                                  |                     |                                |   |
|--------------------------------|---------------------------------------------------------------------------------------------------|------------------------------------------------------|---|--------------------------------------------------|---------------------|--------------------------------|---|
| Bevé                           | telezés készí                                                                                     | tése                                                 |   |                                                  |                     | < ▶ [                          |   |
| Szállító:<br>3000<br>Eötvös u. | DEMO felhasználó Egyéni vá<br>Hatvan<br>4<br>ség <u>i Harmadik </u><br>alapértelmezett megjegyzés | Ilalkozó<br>Eeszerzési<br>21252659-2-10<br>Fordított | á | Sorszám:<br><u>H</u> ivatkozá:<br><u>K</u> elte: | 20)<br>s: SZ<br>20) | 24/00002<br>0047<br>24.12.09 i |   |
|                                |                                                                                                   |                                                      |   |                                                  |                     |                                | ~ |
| Statusz                        | z Szamla tetel                                                                                    | Tetel                                                | M | enny.                                            | Nettó:              | 981                            |   |
| Rendben                        | Cs.E. Termék egy. 18                                                                              | EISO CIKK<br>Második cikk                            |   | 1,000                                            | λ <b>Ε</b> Λ·       | 210                            |   |
| rtendben                       | CS.L. Termek egy. 27                                                                              |                                                      |   | 1,000                                            |                     | 219                            |   |
|                                |                                                                                                   |                                                      |   |                                                  | Brutto:             | 1 200                          |   |
|                                |                                                                                                   |                                                      |   |                                                  | K <u>e</u> dv.:     | 0,00 🖨 %                       |   |
|                                |                                                                                                   |                                                      |   |                                                  | Devi <u>z</u> a:    | Ft 🕨                           |   |
| <                              |                                                                                                   |                                                      |   | >                                                | Árfolyam:           | 1,00 Ft                        | t |
| <u>Ú</u> j tétel               | Mó <u>d</u> osítás <u>T</u> öl                                                                    | rlés Hozzáre <u>n</u> delés                          |   | Mell <u>é</u> klet                               | <u>M</u> entés      | <u>K</u> ilépés                |   |

#### Hozzárendelések

Alapértelmezett esetben a letöltött számla tételeit tölti be a program, amelynek számla tétel és cikktörzs tétel összerendelése a számla tétel megnevezése, illetve cikkszáma (Online Számla rendszerben szerepeltetett egyéb, illetve saját besorolások), vagy egyéni cikkszám, illetve egyéni megnevezés szabályok (hozzárendelések) megadásával automatizálható. Az automatikus hozzárendelés a "Beállítások" menüpont "Készlet" fülön található "Online Számla bevételezéskor cikktörzs hozzárendelés" opcióval kikapcsolható. A hozzárendelések kézzel is elvégezhetők, ha az

automatikus hozzárendelés sikertelen lenne vagy ki van kapcsolva.

A készletváltozás csak a cikktörzshöz rendelt cikkeken fog végrehajtásra kerülni. Bevételezés mentésekor a program egy listaablakkal figyelmeztet, ha cikktörzs hozzárendelés nélküli számlatételek vannak a bevételezett tételek között. A hozzárendelés nélküli tételek nem változtatják meg a készlet mennyiségi adatait, viszont a bevételezés összegszerű adatait megváltoztatják.

A bevételezés tételeiben az eredeti számla tétel megnevezése és besorolásai (Online Számla rendszerben szerepeltetett egyéb, illetve saját besorolások) zöld hátterű oszlopokban láthatók. A szintén zöld hátterű "Státusz" oszlop ad információt arról, hogy a cikktörzs hozzárendelés sikeres volt vagy sem. A "Szabály" oszlopban a sikeres hozzárendelés esetén alkalmazott hozzárendelés szabály sorszáma látható.

A fehér hátterű oszlopok a hozzárendelt cikktörzs tételek alapján adják a bevételezés tételeit.

A bevételezés ablakban található "Hozzárendelés" gombbal egy "Cikk hozzárendelése" ablak jelenik meg, amivel az alábbi műveletek végezhetők:

- "Hozzárendelés" gomb: A kiválasztott cikk a bevételezés tételhez rendelhető.
- "Leválasztás" gomb: A bevételezés tételhez rendelt cikk hozzárendelése megszüntethető.
- "Szabályok" gomb: Automatikus hozzárendelések szabályai szerkeszthetők.
- "Cikktörzs" gomb: Cikktörzs kezelése ablak megnyitása.

#### Szabályok

A "Cikk hozzárendelése" ablakban a "Szabályok" gombbal megnyitott ablakban az automatikus cikktörzs hozzárendelések szabályai kezelhetők. A zöld háttér oszlopok a számlatétel szerinti szabályokat, a fehér oszlopok a hozzárendelt cikktörzs adatokat jelenítik meg.

| Cs.E. Termék      | cegy. 27               |                                 |                                   |                                |                         |                        |                       |                         |                       |                             |        |
|-------------------|------------------------|---------------------------------|-----------------------------------|--------------------------------|-------------------------|------------------------|-----------------------|-------------------------|-----------------------|-----------------------------|--------|
| Szał              | bálvo                  | ok 🛛                            |                                   |                                |                         |                        |                       |                         |                       |                             |        |
|                   |                        |                                 |                                   |                                |                         |                        |                       |                         |                       |                             |        |
| K <u>e</u> resés: |                        |                                 |                                   |                                |                         |                        |                       |                         |                       | Számla tétel s 🗸 Eleje egye | ezik 🗸 |
| Szám<br>egyéb b   | nla tétel<br>besorolás | Számla tétel saját<br>besorolás | Számla tétel megnevezés 🔺         | Számla adószám                 | Számla csop.<br>adószám | Számla köz.<br>adószám | Cikktörzs<br>cikkszám | Cikktörzs<br>rend. szám | Cikktörzs<br>vonalkód | Cikktörzs megnevezés        | ^      |
|                   |                        |                                 | Cs.E. Termék egy. 18              | 21252659-2-10                  |                         | HU21252659             | CIK-01                | R01                     |                       | Első cikk                   |        |
| Þ                 |                        |                                 | Cs.E. Termék egy. 27              | 21252659-2-10                  |                         | HU21252659             | CIK-02                | R02                     | 02                    | Második cikk                |        |
|                   |                        |                                 |                                   |                                |                         |                        |                       |                         |                       |                             |        |
|                   |                        |                                 |                                   |                                |                         |                        |                       |                         |                       |                             |        |
|                   |                        |                                 |                                   |                                |                         |                        |                       |                         |                       |                             |        |
|                   |                        |                                 |                                   |                                |                         |                        |                       |                         |                       |                             |        |
|                   |                        |                                 |                                   |                                |                         |                        |                       |                         |                       |                             |        |
|                   |                        |                                 |                                   |                                |                         |                        |                       |                         |                       |                             |        |
|                   |                        |                                 |                                   |                                |                         |                        |                       |                         |                       |                             |        |
|                   |                        |                                 |                                   |                                |                         |                        |                       |                         |                       |                             | ~      |
| <                 |                        |                                 |                                   |                                |                         |                        |                       |                         |                       |                             | >      |
| <u>Ú</u> j szaba  | ály                    | Mó <u>d</u> osítás M            | Má <u>s</u> olás <u>T</u> örlés ( | <u>D</u> ikktörzs <u>A</u> lka | Imaz                    |                        |                       |                         |                       | <u>B</u> e:                 | zár    |

#### Az ablakban az alábbi műveletek végezhetők:

- "Új szabály" gomb: A bevételezés ablakban lévő letöltött és kiválasztott számlatétel alapján új szabály készítése indítható. Az ablak felső részén kell a cikktörzsbeli cikket megadni. Az ablak alsó részén a letöltött számlatétel adatok adhatók meg. Szabály alapján automatikus hozzárendelés úgy működik, hogy ha a letöltött számlatétel megnevezése vagy egyéb vagy saját besorolása illeszkedik a szabályban megadott számlatétel megnevezése vagy egyéb vagy saját besorolásához, akkor rendelje hozzá a cikktörzsbeli cikket. Adószámok egyikének megadása esetén az adott szabály csak az adott szállító esetén veszi figyelembe a program, ami pl. akkor lehet szükséges, ha ugyanazon megnevezést más-más szállító a cikktörzsben más-más cikkre értendő.

| Cikktörzs cikkszám:           | CIK-02               |          |
|-------------------------------|----------------------|----------|
| Cikktörzs megnevezés:         | Második cikk         | ►        |
|                               |                      |          |
| Számla tétel megnevezés:      | Cs.E. Termék egy. 27 | 6        |
| Számla tétel egyéb besorolás: |                      | <b>e</b> |
| Számla tétel saját besorolás: |                      | 2        |
| Számla adószám:               | 21252659-2-10        | 6        |
| Számla csop. adószám:         |                      | 2        |
| Számla köz. adószám:          | HU21252659           | 6        |

- "Módosítás" gomb: Meglévő szabály módosítása. Működése megegyezik az új szabály felvitelével.
- "Másolás" gomb: Meglévő szabály alapján új szabály megadása. Működése megegyezik az új szabály felvitelével.
- "Törlés" gomb: Szabály törlése.
- "Cikktörzs" gomb: Cikktörzs kezelése ablak megnyitása.
- "Alkalmaz" gomb: Szabályok alkalmazása a bevételezés száma tételekre. Ez akkor kellhet, ha új szabályokat rögzítettünk vagy meglévőket módosítottunk. A szabályok csak azokra a tételekre lesznek lefuttatva, amelyek még nem tartalmaznak cikk hozzárendelést.

### Adatok Online Számla adatszolgáltatásból adódó korlátok

Az Online Számla adatszolgáltatásból adódó korlátok a következők lehetnek:

- A "Leválogatás" gombbal Online Számla adatszolgáltatásból nem a számlákat tölti le a program, hanem egy kivonatlistát. A kivonatlista korlátozott, nem tartalmaz minden adatot, ezért az "Új bevételezés készítése" gomb a teljes számlaadatot is lekérdezi bevételezés készítéshez.

- Egyszerűsített számla adatai a kivonatlistában jelenleg nulla értékkel jelennek meg, bevételezés készítésekor már helyes összeggel szerepel.
- Régebbi számlák 2020 július előtti adatszolgáltatások esetében előfordulhat, hogy a kivonatlistában más a nettó, áfa és bruttó adat, mint ami bevételezés készítéskor a számlán van, mivel ebben az időszakban kevésbé volt szigorú a beküldött számlaadatok számszaki ellenőrzése. Ilyenkor bevételezés készítésekor már helyes összeggel szerepelnek az adatok.

## RLB-60 Bt.

3000 Hatvan, Balassi Bálint u. 40.

## info@rlb.hu

Adószám: 21252659-2-10 Cégjegyzékszám: 10-06-024727 V9.86